## 3 予算管理画面

予算配分額と支払決定額を、表形式で整理します。

予算管理を行う他のシステムとは連動しないので、別にそういったシステムや帳簿類が あれば、定期的に照合を行うなどしてください。

|       | 一般旅費      |           | 人権教育旅費                |       | 初任研旅費 |       | 新採研旅費                                         |      |
|-------|-----------|-----------|-----------------------|-------|-------|-------|-----------------------------------------------|------|
|       | 予算配分額     | 支払決定額     | 予算配分額                 | 支払決定額 | 予算配分額 | 支払決定額 | 予算配分額                                         | 支払決定 |
| 4月    | 627,000   | 647,442   | (0) (0. (0. () (0. () |       |       |       | 12-12-19-19-19-19-19-19-19-19-19-19-19-19-19- |      |
| 5月    |           | 238,780   |                       |       |       |       |                                               |      |
| 6月    | 1         | 25,275    |                       |       |       |       |                                               |      |
| 7月    |           | 30,250    |                       |       |       |       |                                               |      |
| 8月    | 516,000   | 116,444   |                       |       |       |       |                                               |      |
| 9月    |           | 7,625     |                       |       |       |       |                                               |      |
| 10月   | (         | 53,650    |                       |       |       |       |                                               |      |
| 11月   |           | 32,425    |                       |       |       |       |                                               |      |
| 12月   | 143,000   |           |                       |       |       |       |                                               |      |
| 1月    |           |           |                       |       |       |       |                                               |      |
| 2月    |           |           |                       |       |       |       |                                               |      |
| 3月    | 142,000   |           |                       |       |       |       |                                               |      |
| 》月分請求 |           |           |                       |       |       |       |                                               |      |
| 計     | 1,428,000 | 1,151,891 |                       |       |       |       |                                               |      |
| 残     |           | 276,109   |                       |       |       |       |                                               |      |

※この画面での予算配分額と支払決定額の金額の入力は、一般的な表計算ソフトのように、 10000+1230 といった式の形式での入力はできません。

旅費計算システムの各機能は、この予算管理画面からメニューを選択することにより使 用します。

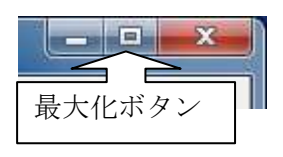

バージョン 3.11.4 以降では、予算管理画面の最大化ボタンを クリックして画面表示を最大化した場合、他の主要操作画面 も連動して最大化の表示になります。(最大化表示にならない 画面もあります。)